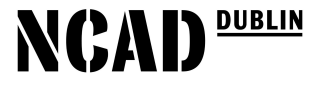

National College of Art and Design

# THE EDWARD MURPHY LIBRARY

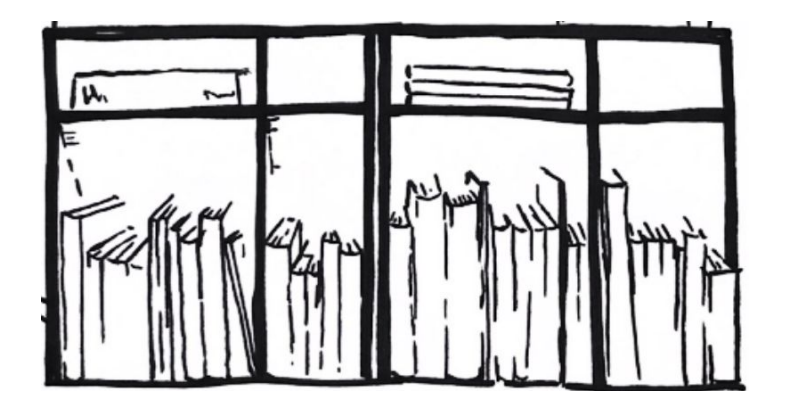

# A QUICK GUIDE TO LIBRARY RESOURCES

### CONTENTS

- 01 General Information
- 02 Books (Print & eBooks)
- 03 Journals | Databases | Magazines
- 04 DVDs | Multimedia
- 05 **NIVAL**

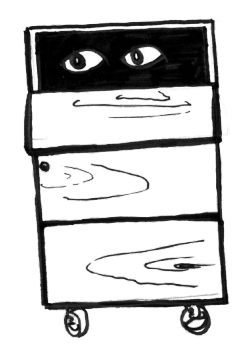

### **01 - GENERAL INFORMATION**

### • Contact

Phone: 016364357 | Email: <u>libraryloans@staff.ncad.ie</u> Website: <u>https://www.ncad.ie/library</u>

### • Opening hours

9:30 - 20:30 Monday to Thursday 9:30 - 19:00 Friday

### • Borrowing\*

| Undergraduate: | 10 Items | 2 Weeks | 4 Renewals |
|----------------|----------|---------|------------|
| Postgraduate:  | 15 Items | 4 Weeks | 4 Renewals |
| NCAD Staff:    | 20 Items | 4 Weeks | 4 Renewals |

Other:

| Journals: | 2 items   2 weeks | 1 Renewal |
|-----------|-------------------|-----------|
| DVDs:     | 4 items   1 week  | 1 Renewal |

### • Your Library Account

- Monitor / renew your loans
- Place a hold on unavailable items
- Create reading lists

**LIBRARY MAP** 

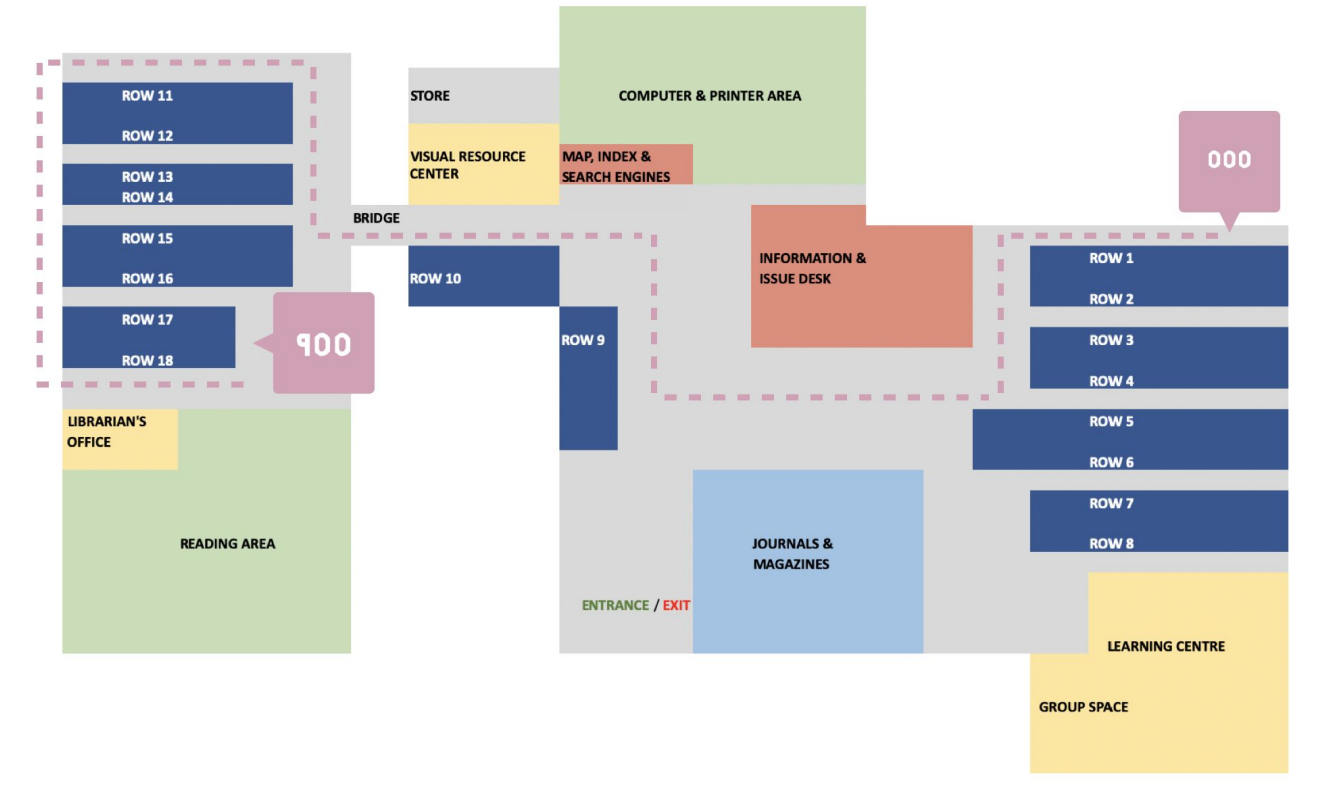

Click to watch An Introduction to the Edward Murphy Library video.

### 02 - BOOKS & eBOOKs

Start on the <u>library homepage</u>: select '*Discovery Catalogue*' to access the search tool.

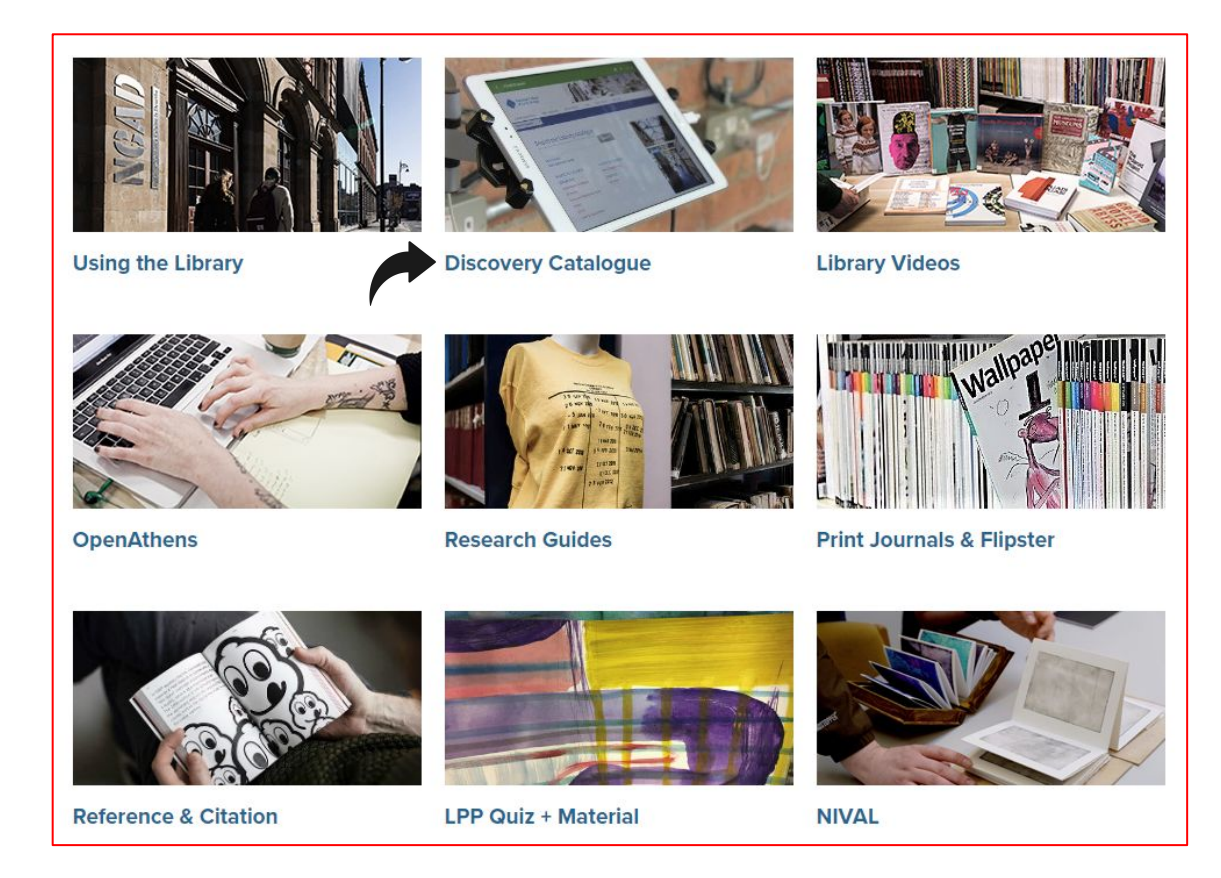

This is the library search tool: it is your starting point when searching for all library holdings.

|                          | NCAD DUBLIN<br>National College of Art and Design                                                     |                                                     |            | Sign in |                           |
|--------------------------|----------------------------------------------------------------------------------------------------|-----------------------------------------------------|------------|---------|---------------------------|
| Advanced search Resource | æs ♥                                                                                                  |                                                     |            |         | २ Search history          |
|                          | Search National College of Art                                                                        | & Design and beyond                                 |            |         | _                         |
|                          | Collage                                                                                               |                                                     |            | S Q     | Search<br>Advanced search |
|                          |                                                                                                    |                                                     |            |         |                           |
|                          |                                                                                                    |                                                     |            |         |                           |
|                          | Language:                                                                                             | Resources                                           | My Account |         |                           |
|                          | English v<br>Brought to you by WorldCat Discovery<br>Copyright © 2001-2024 OCLC. All rights reserved. | Advanced search<br>Research Guides<br>Journals List | Signin     |         |                           |

Tip: it may be useful to bookmark this page on your browser for future reference.

### Print Books

|                                                |                                                                                                    |                                                                       | ି କରୁ କରୁ କରୁ କରୁ କରୁ କରୁ କରୁ କରୁ କରୁ କରୁ                          |
|------------------------------------------------|----------------------------------------------------------------------------------------------------|-----------------------------------------------------------------------|--------------------------------------------------------------------|
| Sort: Library 🗸                                | 1                                                                                                    |                                                                       | 📫 Cite < Share 🙀 Save                                              |
| ✓ Search Results Display                       |                                                                                                    | Collage                                                               |                                                                    |
| <ul> <li>Even of This Council Match</li> </ul> |                                                                                                    | Authors: Herta Wescher, Robert Erich Wolf (Translator)                |                                                                    |
| ~ Expand This Search with                      |                                                                                                    | Drint Dock [1071 @1069]                                               |                                                                    |
| Related Terms                                  |                                                                                                    | New York. Abrams [1971, ©1968]                                        |                                                                    |
|                                                |                                                                                                    |                                                                       |                                                                    |
| ▲ Held By Library                              |                                                                                                    | Available                                                             |                                                                    |
| Libraries Worldwide                            |                                                                                                    | National College of Art & Design, Main Library Reference              |                                                                    |
| National College of Art & Design               |                                                                                                    | 751.493 WES                                                           |                                                                    |
| 🗹 Main Library                                 |                                                                                                    |                                                                       |                                                                    |
| Portakabin Store                               | Worldwide Editions and Fe                                                                                                    | ormats <u>View All (12)</u>                                           |                                                                    |
| Visual Resources                               |                                                                                                    |                                                                       |                                                                    |
| New Store Room                                 |                                                                                                    |                                                                       |                                                                    |
| NIVAL Library                                  | 2                                                                                                    |                                                                       | 📫 Cite < Share 🙀 Save                                              |
| Show More                                      |                                                                                                    | Collage : contemporary artists hunt and gather, cut and pas           | ste, mash up and transform                                         |
|                                                |                                                                                                    | Authors: Danielle Kova (Author)                                       |                                                                    |
|                                                | COLLAGE                                                                                                    | Addition <u>Contenencyco</u> (Additor)                                |                                                                    |
| ▲ Format                                       | The Control of the Control of the Co | Print Book 2014                                                       |                                                                    |
| All                                            | -1-1-                                                                                                    | San Francisco : Chronicle, [2014]                                     |                                                                    |
| <u>BUUK (334)</u>                              |                                                                                                    | Summary: This volume presents a showcase of cutting-edge conte        | emporary art from across the globe features galleries of collage   |
| Book (334)                                     | and the second second                                                                                                    | artist has also created a new piece especially for this book all usin | ing the same original image, but with results as wildly diverse as |
|                                                |                                                                                                    |                                                                       |                                                                    |

- This is an example of a general keyword search ("Collage").
- Note the **filters** on the left hand side of the screen: '*Print Books*' & '*Main Library*' only.
- Use these to focus your search & to reduce the range of results (from 1,500 to 333).

Tip: Including additional relevant keywords will yield fewer, more specific results

### This is a sample search result:

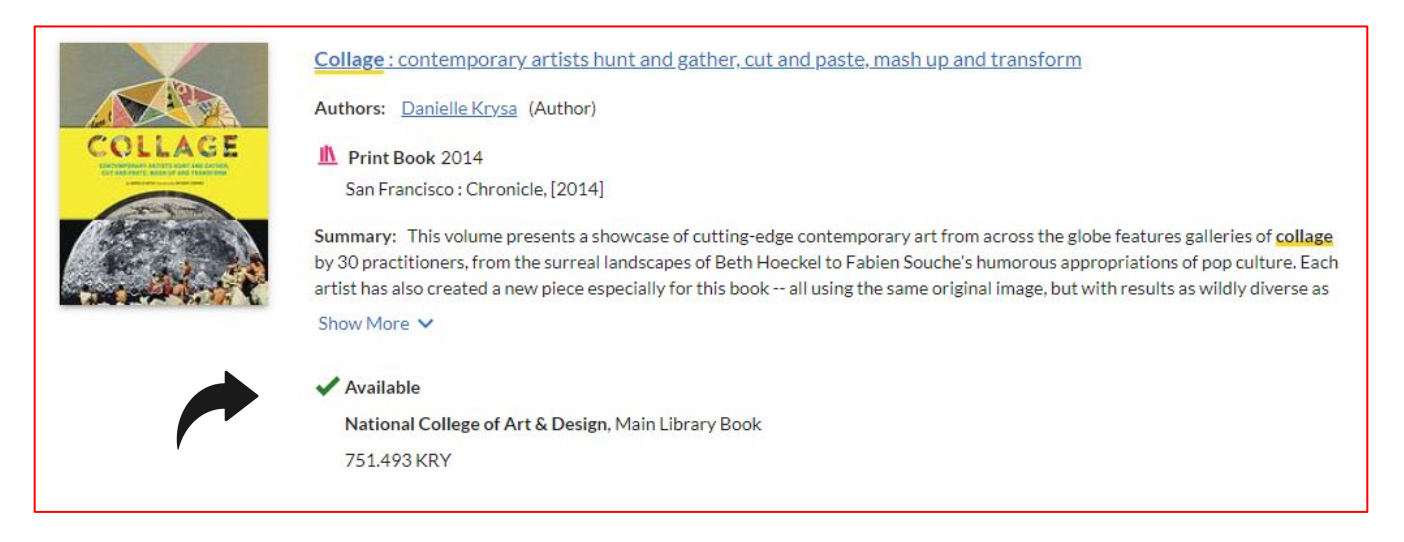

- Check the format ('*Print Book*') & whether the book is 'Available' or 'On Loan'.
- Make a note of the 'Call Number' (e.g. '751.493 KRY').
- Note: You will need this number to locate the book in the library (every book has a Call Number label on its spine).
- The sequence of library books is organised using these numbers (first numerically, then alphabetically).
- The library collection is also arranged by subject areas; i.e. similar titles will be shelved together.

Tips: The letters at the end of the Call Number are an abbreviation of the author surname. Try browsing next to your book on the shelf for similar items that also may be useful.

### e-Books

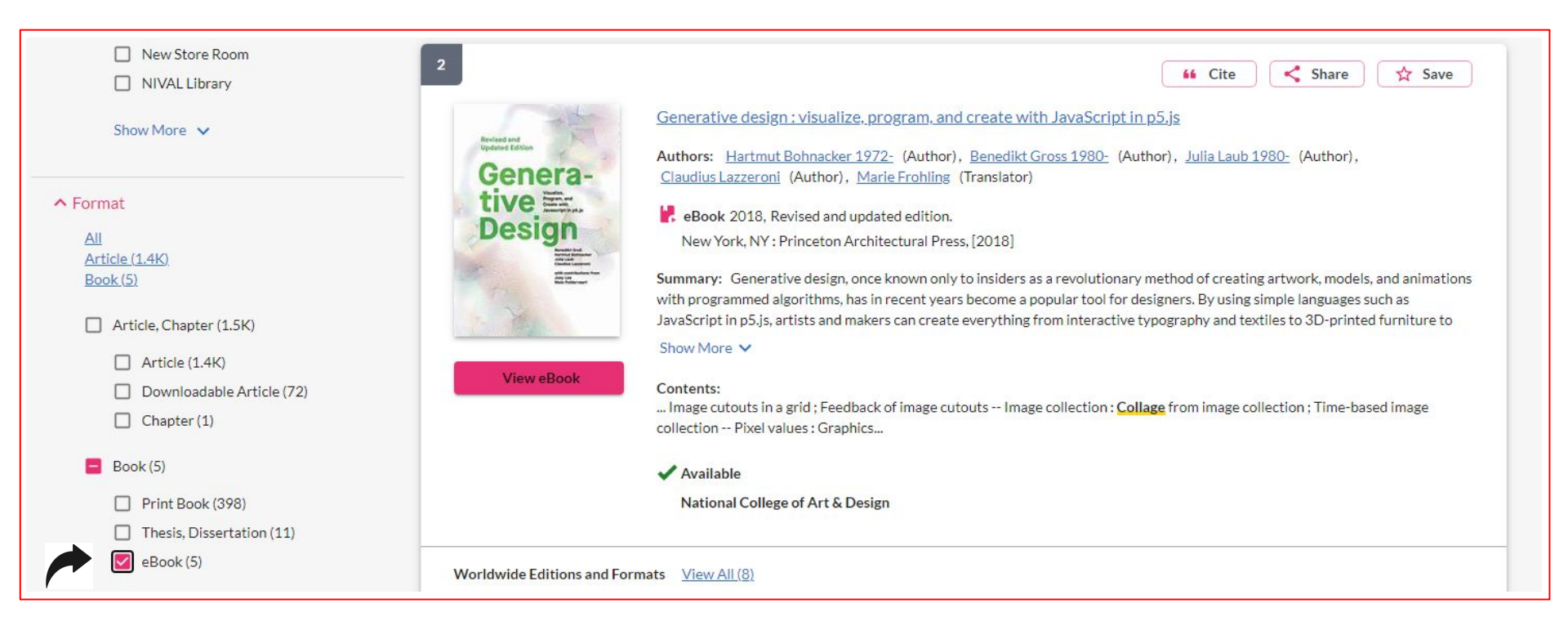

- This time we use the **eBook** filter so that only online resources are displayed in the search result.
- Click on '*View eBook*' you will be prompted to log in with your student credentials.

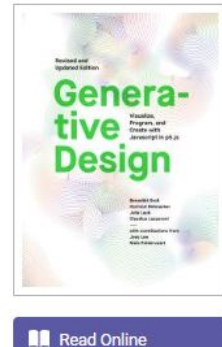

The Book

Generative Design Revised : Visualize, Program, and Create with JavaScript in P5. is Benedikt Gross, Hartmut Bohnacker, Julia Laub, Marie Frohling, Claudius Lazzeroni, Joey Lee, and Niels Poldervaart

#### Availability Book Details Your institution has access to 3 copies of this book. TITLE Generative Design Revised Read Online pages remaining for copy (of 39) SUBTITLE Download Book 78 pages remaining for PDF Visualize, Program, and Create with JavaScript Get all pages, require free third-party software, Check in P5. js print/chapter download (of 78) out this book for up to 14 days. EDITION 👜 Download PDF Chapter Get up to 78 pages, use any PDF software, does not Download Book AUTHORS expire. Benedikt Gross Hartmut Bohnacker, Add to Bookshelf Julia Laub. Description and Claudius Lazzeroni Share Link to Book Generative design, once known only to insiders as a revolutionary method of creating artwork, models, and PUBLISHER. animations with programmed algorithms, has in recent years become a popular tool for designers. By using simple languages such as JavaScript in p5.js, artists and makers can create everything from interactive Show more typography and textiles to 3D-printed furniture to complex and elegant infographics. This updated volume gives a jump-start on coding strategies, with step-by-step tutorials for creating visual experiments that explore the possibilities of color, form, typography, and images. Generative Design includes a gallery of all-new artwork from a range of international designers--fine art projects as well as commercial ones for Nike, Monotype, Dolby Laboratories, the musician Bjork, and others.

- This is an example of an **eBook** landing page (hosted externally on *ProQuest*). •
- Note the different options: 'Read Online' or 'Download'. .

Tip: you can usually download around 1-2 chapters of an online book only due to copyright restrictions.

### 03 - Journal Articles

**Journals** are resources that publish academic **articles**. A typical academic article will be between 3,000 - 10,000 words. Most contemporary journals are hosted online in collections called **databases**.

You will be prompted to log in with your student credentials when accessing these online resources.

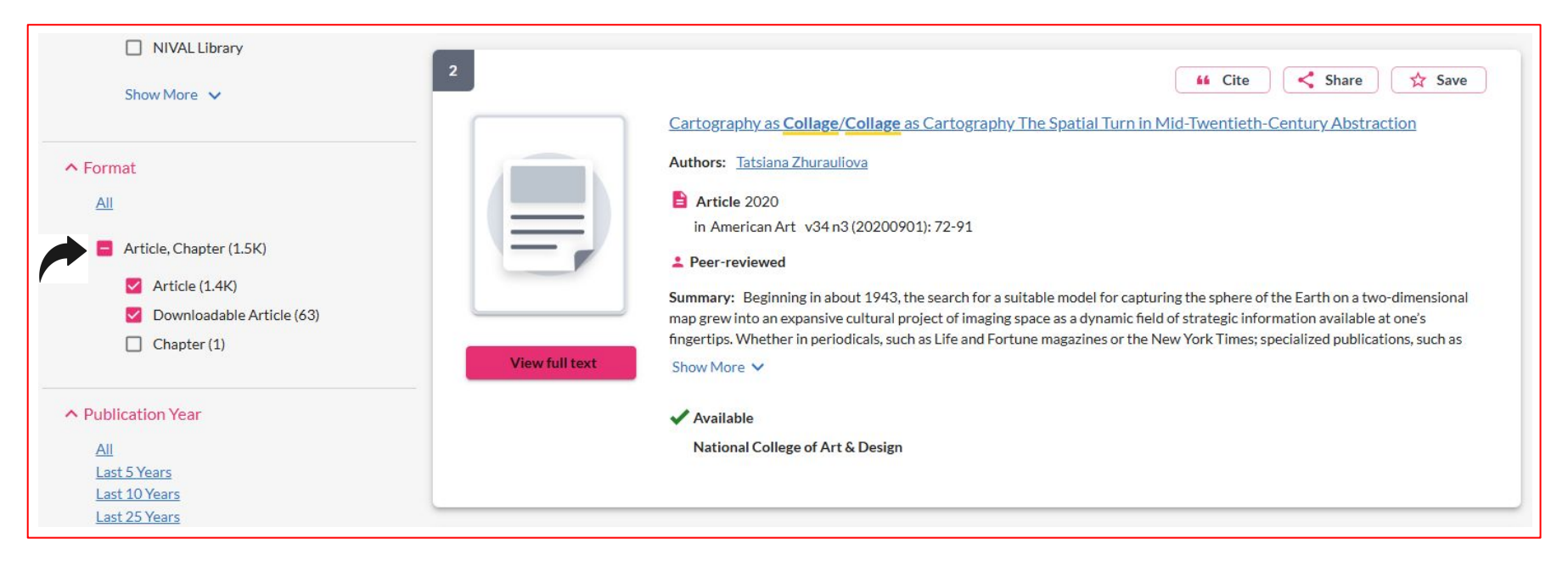

- When searching for an article in the catalogue, use the 'Article' filter to see relevant results.
- The number of available results is noted in brackets.

- This is a list of the databases available to you.
- When you use the catalogue, all of these databases will be included in your search by default.
- You can refine your search by selecting / deselecting any of these within the **Advanced Search** settings.
- Note the descriptions for each collection this will help you decide which collections are most relevant for you.

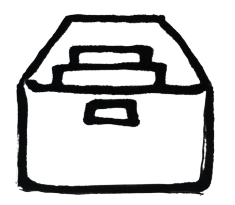

#### Searching Databases

#### 7 Selected

#### 🗹 All

#### Berg Fashion Library

Berg Fashion Library is the leading source of information for anyone working in dress or fashion.

#### Bloomsbury Fairchild Books Interior Design Library

Provides digital access to interior design textbooks from Fairchild Books as well as instructor materials for students at every level of study.

#### JSTOR Arts & Sciences I Collection

JSTOR offers high-quality, interdisciplinary content to support scholarship and teaching. It includes over one thousand leading academic journals across the humanities, social sciences, and sciences

#### ✓ JSTOR Arts & Sciences III Collection

JSTOR offers high-quality, interdisciplinary content to support scholarship and teaching. It includes over one thousand leading academic journals across the humanities, social sciences, and sciences

#### ✓ JSTOR Arts & Sciences IV Collection

JSTOR offers high-quality, interdisciplinary content to support scholarship and teaching. It includes over one thousand leading academic journals across the humanities, social sciences, and sciences

#### Taylor and Francis Journals

Taylor & Francis scholarly journals span all areas of Humanities, Social Sciences, Science and Technology.

#### ✓ WorldCat.org

OCLC catalog of books, articles, and other materials in libraries worldwide

- When you select the '**View Full Text**' option within a catalogue search result, you will be brought to an external database landing page like the one below; you must be logged in before you can access these sites.
- You can read the full text of this article online; often you will also be able to **download** a copy of the article.

| esult List Refine Se | earch <1 of 1 >                                                                                                    | Tools         |
|----------------------|----------------------------------------------------------------------------------------------------|---------------|
| hoose Language 🗸     | Translate                                                                                                    | Coogle Drive  |
|                      |                                                                                                    | ConeDrive     |
| Title:               | Cartography as Collage/Collage as Cartography: The Spatial Turn in Mid-Twentieth-Century Abstraction. By: Zhurauliova, Tatsiana, American Art, 10739300, Fail2020, Vol. 34, Issue 3                                                                                           | Add to folder |
| Database:            | Art & Architecture Source                                                                                                    | 🖨 Print       |
|                      |                                                                                                    | 🙀 E-mail      |
| 0                    |                                                                                                    |               |
| Cartograp            | hy as Collage/Collage as Cartography: The Spatial Turn in Mid-Twentleth-Century Abstraction                                                                                                    | H Save        |
| Cartograp            | hy as Collage/Collage as Cartography: The Spatial Turn in Mid-Twentieth-Century Abstraction                                                                                                    | E Save        |
| Cartograp            | hy as Collage/Collage as Cartography: The Spatial Turn in Mid-Twentieth-Century Abstraction This content may contain URLs/links that would redirect you to a non-EBSCO site. EBSCO does not endorse the accuracy or accessibility of these sites, nor of the content therein. | Save          |
| Cartograp            | hy as Collage/Collage as Cartography: The Spatial Turn in Mid-Twentieth-Century Abstraction This content may contain URLs/links that would redirect you to a non-EBSCO site. EBSCO does not endorse the accuracy or accessibility of these sites, nor of the content therein. | Cite          |

Tip: you can browse our A-Z listing of journal titles <u>here</u>

### **Print Journals**

- The EML subscribes to a wide range of print journals; the most recent copies can be found on shelves opposite the **Issue Desk**. These are regularly updated, and back issues are also available on request.
- Readers can borrow two journals for a period of four weeks, with the option to renew for one week.

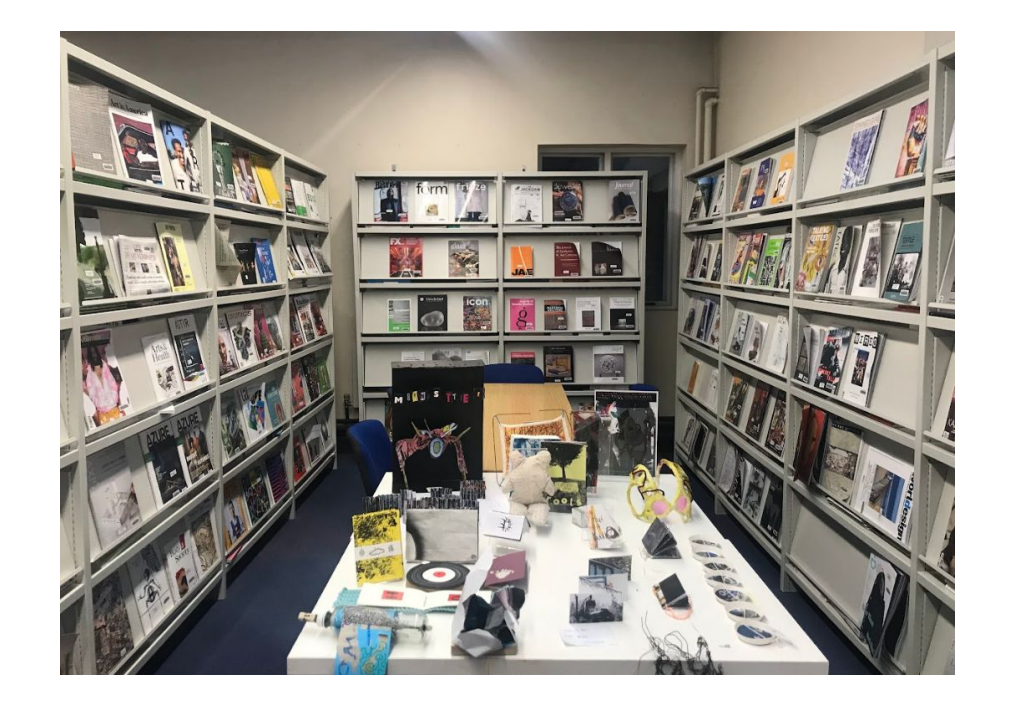

### **Digital Magazines**

- NCAD students and staff can access digital magazines through **Flipster**. Download the app from the iTunes App or <u>Google Play</u> while on the college wifi. When prompted, select 'National College of Art and Design' as your library and follow the instructions to login.
- Once this is completed you can browse and download popular magazines to read offline and access an audio version of articles for each magazine. See <u>magazine listings here</u>.

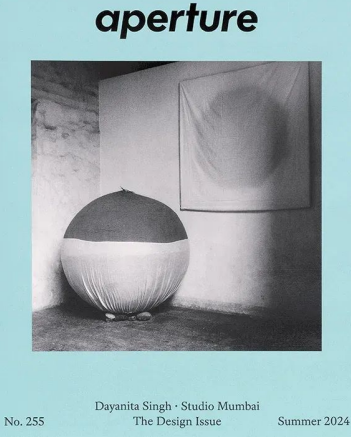

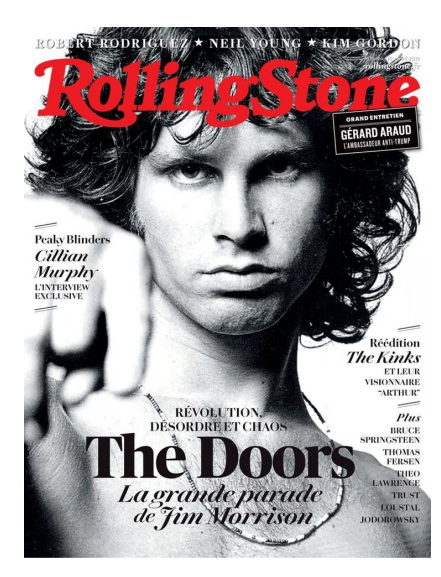

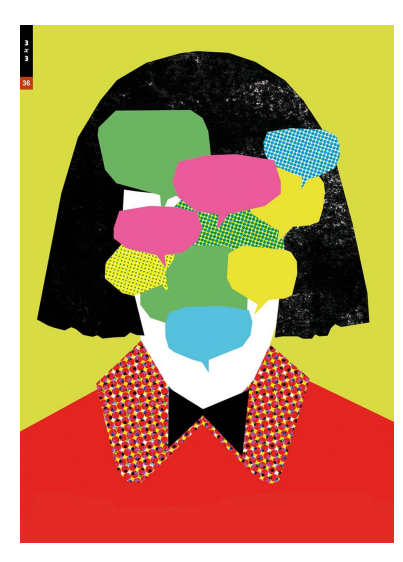

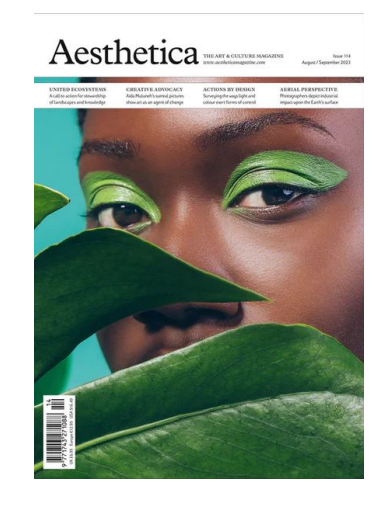

## 04 - DVD | Multimedia

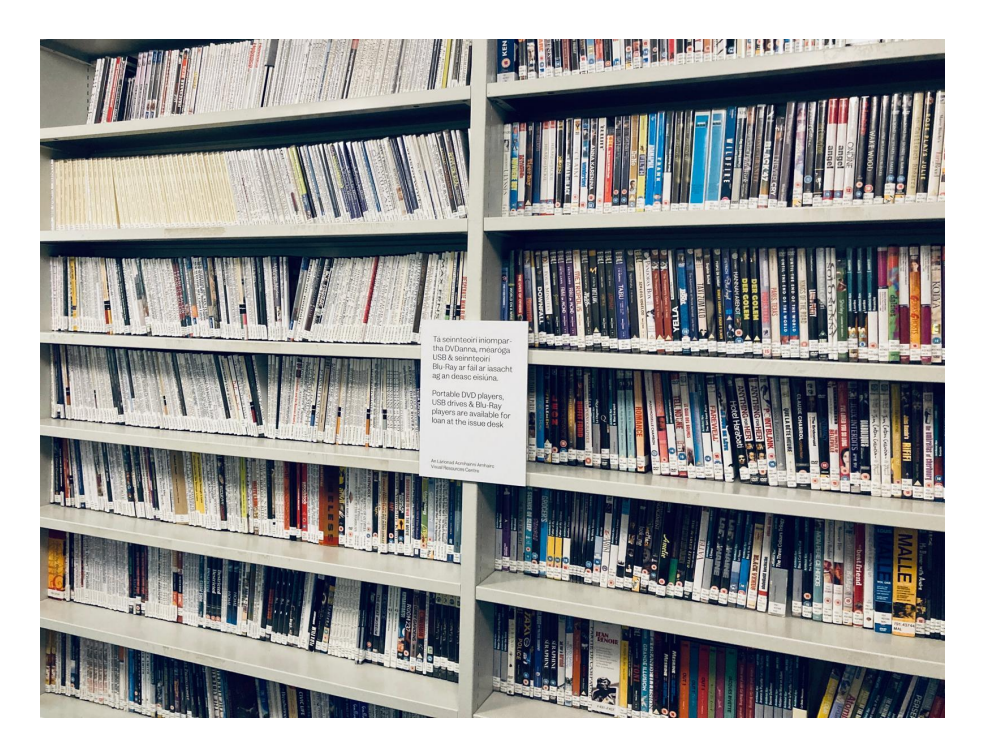

- The **Visual Resource Centre** in EML contains a large collection of DVDs which are borrowable.
- The collection encompasses an eclectic mix of documentary, art-house & mainstream titles.
- DVD players are also available to borrow.
- The library also provides access to <u>Alexander Street Video Online</u> streaming service.

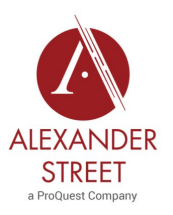

### 05 - NIVAL

- The National Irish Visual Arts Library is also located on the NCAD campus.
- It is a public research library for the documentation of 20th & 21st century Irish art and design.
- Access to the collections are viewable by appointment only.
- Hours: Tue / Wed/ Thu 10am 5pm.
- More information <u>online here</u>.
- Phone: 016364347 | Email: <u>nivalinfo@staff.ncad.ie</u>

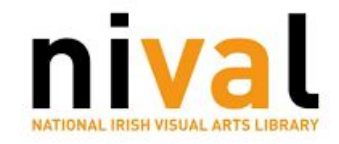

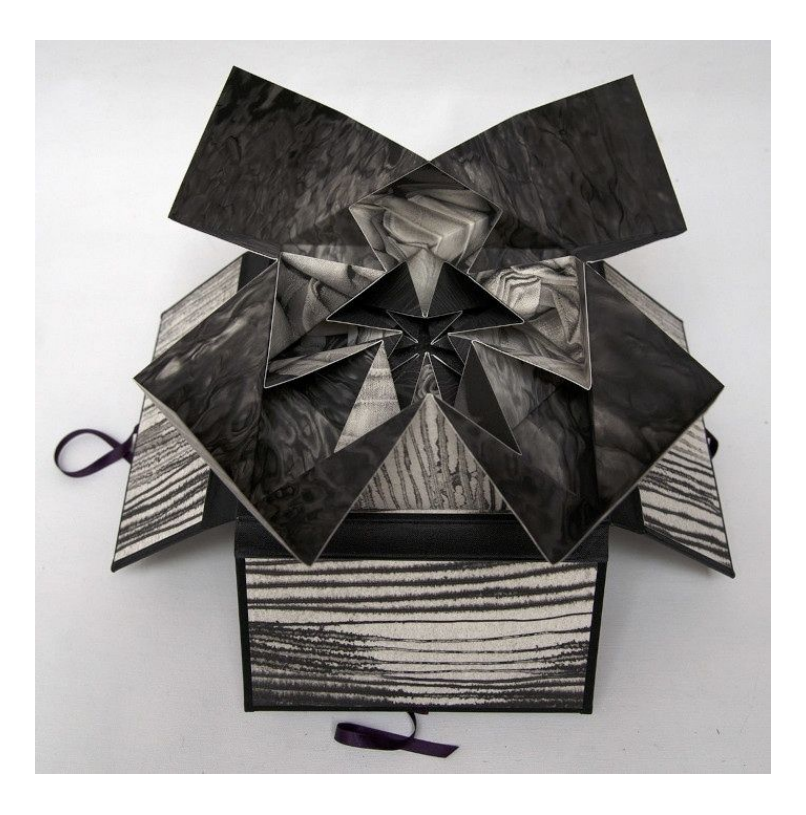